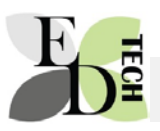

#### How to create a simple quiz in Moodle

Before you think about making quizzes consider why you are using them.

Are they formative quizzes that let students test their knowledge? Do you want to assess student progress and understanding? Do you want to use them as summative assessments?

It may be useful to read: (something else here )

#### Simple quizzes

There are 4 main types of simple quizzes:

- Multi choice with one correct answer
- Multi choice with more than one answer
- Matching (best used with images and text),
- True and false.

#### **Getting started**

- 1. Turn editing on.
- 2. Go to the topic area and Add an activity or resource.

2

+ Add an activity or resource

3. Choose Quiz. And add it to your course. .

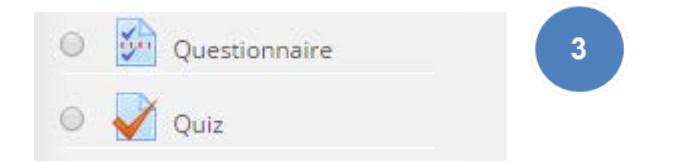

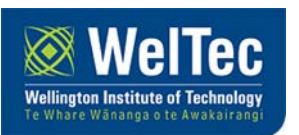

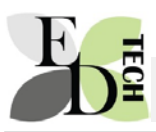

4. Name the quiz. At this stage DO NOT WORRY ABOUT THE OTHER OPTIONS

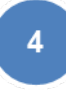

#### Adding a new Quiz to Using quizzes 👁

| - Canaral                          | ▶ Expand all |
|------------------------------------|--------------|
| General                            |              |
| Name*                              |              |
| Description                        |              |
|                                    |              |
|                                    |              |
|                                    |              |
|                                    |              |
| Display description on course page |              |
| ٢                                  |              |
| ▶ Timing                           |              |
| ▶ Grade                            |              |
| ▶ Layout                           |              |
| Question behaviour                 |              |

The quiz name appears on your course page. Click on the quiz to see something like this.

5. Click Edit quiz:

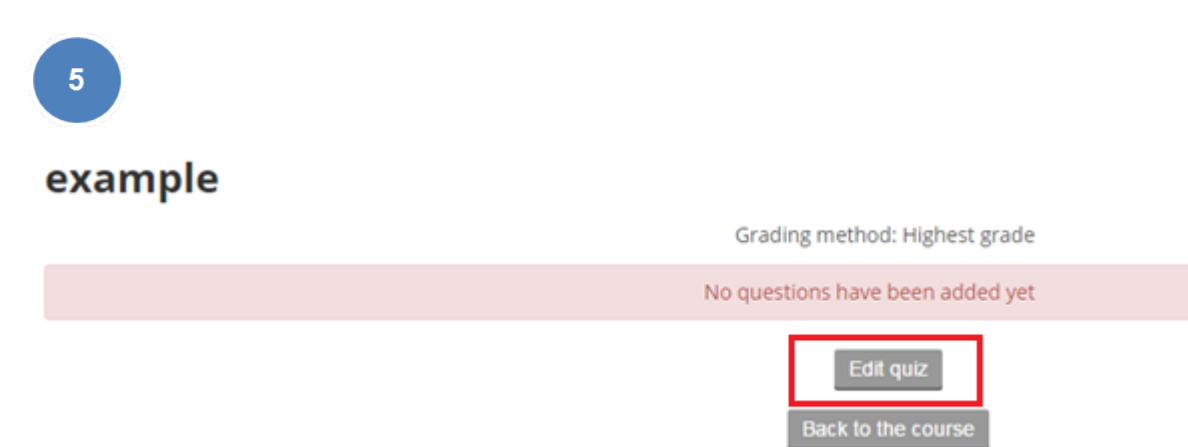

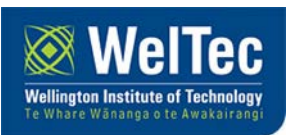

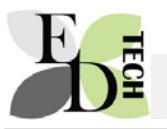

### The tricky bit

It's important to think about categories.

| Editing quiz: example                                                                         | Question bank contents [Hide]                                                |  |
|-----------------------------------------------------------------------------------------------|------------------------------------------------------------------------------|--|
|                                                                                               | Select a category:                                                           |  |
| (9) The basic ideas of quiz-making<br>Total of marks: 0.00   Questions: 0   This quiz is open | Default for GrantDieselDavies (10)                                           |  |
| Maximum grade: 10.00                                                                          | The default category for questions shared in<br>context 'GrantDieselDavies'. |  |
| Save                                                                                          | Search options 💌                                                             |  |
| Page 1 Empty page                                                                             | Also show questions from subcategories     Also show old questions           |  |
| Add a question Add a random question                                                          | Create a new question                                                        |  |
|                                                                                               | 🗆 T 📥 Question                                                               |  |
|                                                                                               | < 🔲 👬 Air Supply Which of the follo 🕸 🛍 🛛                                    |  |
|                                                                                               | < 🗆 📑 Air Supply Which of the follo 🌞 🐴 🛛                                    |  |
|                                                                                               | < 🔲 🔢 Match the numbers to the ter 🎄 🗠 🛛                                     |  |
|                                                                                               | < 🗆 🚼 order when you are fixing a 🎄 🗠 🛛                                      |  |
|                                                                                               | < 🔲 📒 Air Supply 2 What is the tern 🕸 🗠 🛛                                    |  |
|                                                                                               | < 🗆 🚼 Electrons An atom which los 🕸 🛍 🛛                                      |  |
|                                                                                               | < 🔲 🚦 fixing a car the three things 🔅 🖆 🛛                                    |  |
|                                                                                               | < 🗆 🚦 Piston Material What type of 🌸 🗠 🛛                                     |  |
|                                                                                               | < 🗆 📼 What are 2 different ways of c 🌸 🛍 🛛                                   |  |
|                                                                                               | < 🗆 🔸 Air supply The air dryer is fil 🌸 🙆 🛛                                  |  |
|                                                                                               | With selected:                                                               |  |

Categories in the question b ank relate to either :

- The quiz
- The course
- All courses in a category
- The whole system.

It matters because if you want to share your course, questions or move things around you may find that you can't access the questions. For now don't worry too much but you need to understand this.

# So. For now. Add questions.

6. Choose the category for the quiz you are making, in this one it's this.

| Editing quiz: example                                                                                             |   | Question bank contents [Hide]                                                                                   |
|----------------------------------------------------------------------------------------------------|---|----------------------------------------------------------------------------------------------------|
| The basic ideas of quiz-making<br>Total of marks: 0.00   Questions: 0   This quiz is open<br>Maximum grade: 10.00 |   | Select a category:<br>Default for example<br>The default category for questions shared in<br>context 'example'. |
| Page 1 Empty page                                                                                                 | × | Search options  Also show questions from subcategories Also show old questions                                  |

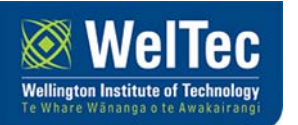

◄ Add to quiz Delete Move to >>

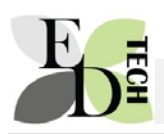

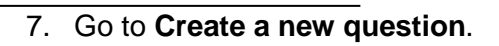

|                        | 7                                                               |                                      |  |
|------------------------|-----------------------------------------------------------------|--------------------------------------|--|
|                        | Que                                                             | estion bank contents [ <u>Hide</u> ] |  |
|                        | Select a category:                                              |                                      |  |
|                        | Default for example                                             |                                      |  |
|                        | The default category for questions shared in context 'example'. |                                      |  |
|                        | Search options 👻                                                |                                      |  |
|                        | Also show questions from subcategories Also show old questions  |                                      |  |
|                        | Create a new question                                           |                                      |  |
|                        |                                                                 |                                      |  |
| _                      | 8. Choose Mul                                                   | tiple Choice. Click Add.             |  |
|                        | Choose a question type to at                                    |                                      |  |
| OUESTIONS Allows the s |                                                                 | Allows the self                      |  |
|                        | 2+2<br>=? Calculated                                            | multiple respo                       |  |
| þ                      | Calculated multi                                                | choice list.                         |  |
| 16<br>C                | Calculated simple                                               | le                                   |  |
| d                      | Embedded answ                                                   | vers (Cloze)                         |  |
|                        | Essay                                                           |                                      |  |
| 4                      | O II Matching                                                   |                                      |  |
| 2                      | ● ∎ Multiple choice                                             |                                      |  |
|                        | O 📩 Numerical                                                   |                                      |  |
| 1                      | Random short-a matching                                         | nswer                                |  |
|                        | O 🗖 Short answer                                                |                                      |  |
|                        | • • True/False                                                  |                                      |  |
|                        |                                                                 |                                      |  |

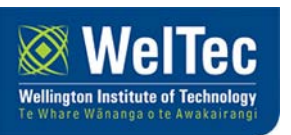

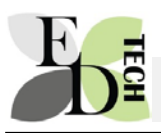

9

9. Name the question. Any asterisk denotes a section that MUST be completed. Name the questions so that you can group, recognise or find it easily.

| Category       | Default for example                               |
|----------------|---------------------------------------------------|
| Question name* | Ask                                               |
| Question text* |                                                   |
|                | When you write a quiz you are going toa question. |
|                |                                                   |
|                |                                                   |

10. Decide if you want one answer or more than one. Do you want to shuffle the answers

| 10 | One or multiple answers? | One answer only |  |
|----|--------------------------|-----------------|--|
|    | Shuffle the choices? ⑦   |                 |  |
|    | Number the choices?      | a., b., c.,     |  |

11. Write the answers and give the correct answer 100%. Consider adding feedback but at this stage don't worry too much. Feedback is an important part of usin g quizzes for teaching and learning. Consider feedback that provides positive feedback, directs students to learning material or suggests future learning activities.

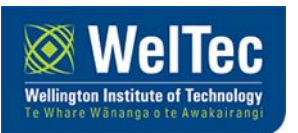

| E = |          |              |
|-----|----------|--------------|
|     |          |              |
|     | Choice 1 |              |
| 11  | Grade    | tell<br>None |
|     | Feedback |              |
|     |          |              |
|     | Choice 2 |              |
|     |          | explain      |
|     | Grade    | None •       |
|     | Feedback |              |
|     |          |              |
|     | Choice 3 |              |
|     |          | ask          |
|     | Grade    | 100%         |
|     | Feedback |              |
|     |          |              |

12. Then Save Changes

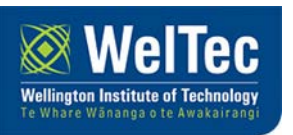

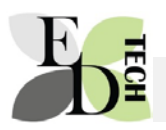

### Adding questions to a quiz

- 13. Open the quiz from the front page of your course.
- 14. Click Edit Quiz.
- 15. Go the category for your questions.

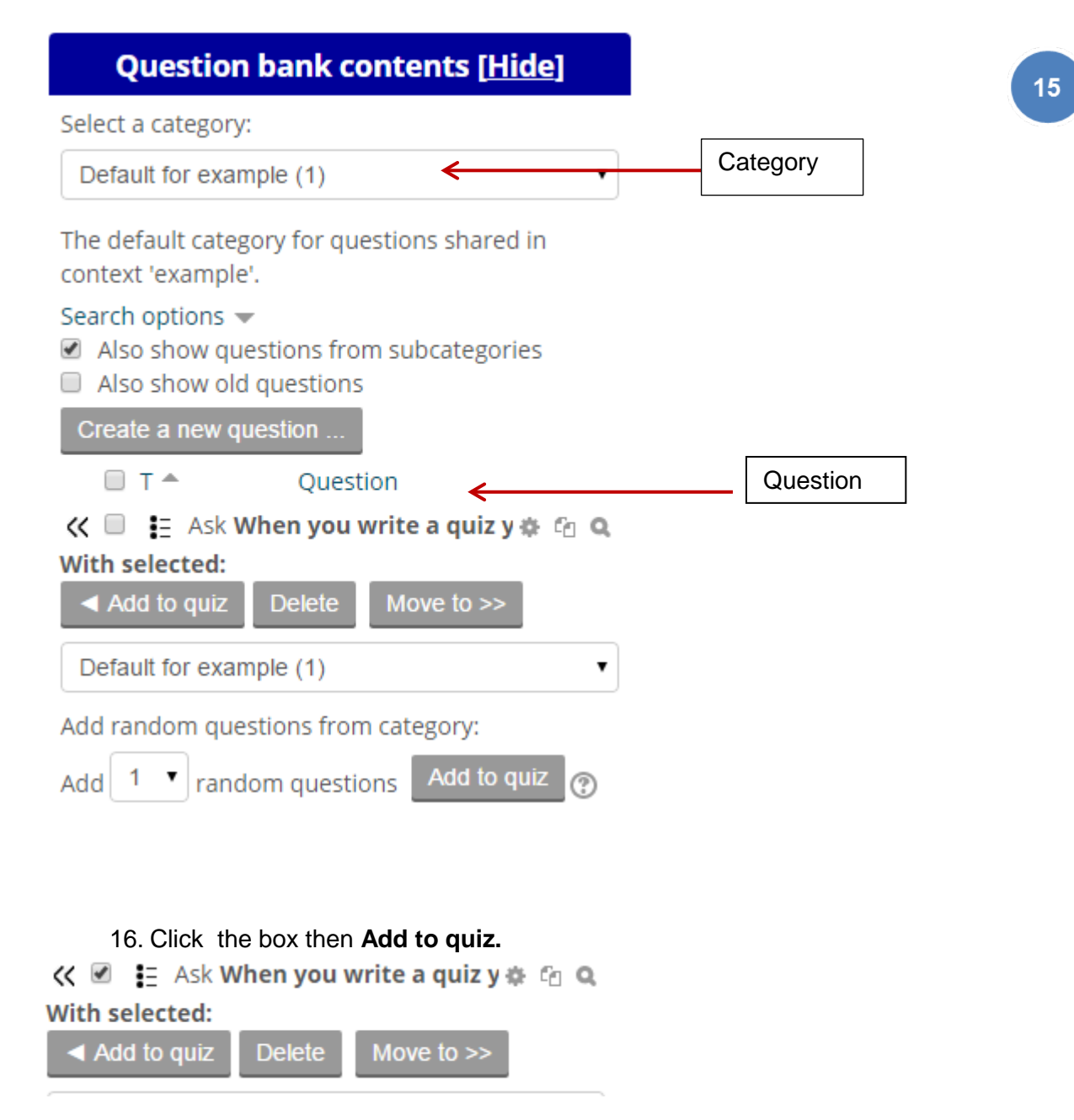

Now add another question following this process.

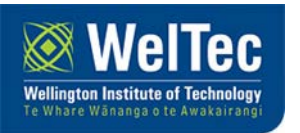